## Fixing Empty IPR Render!!

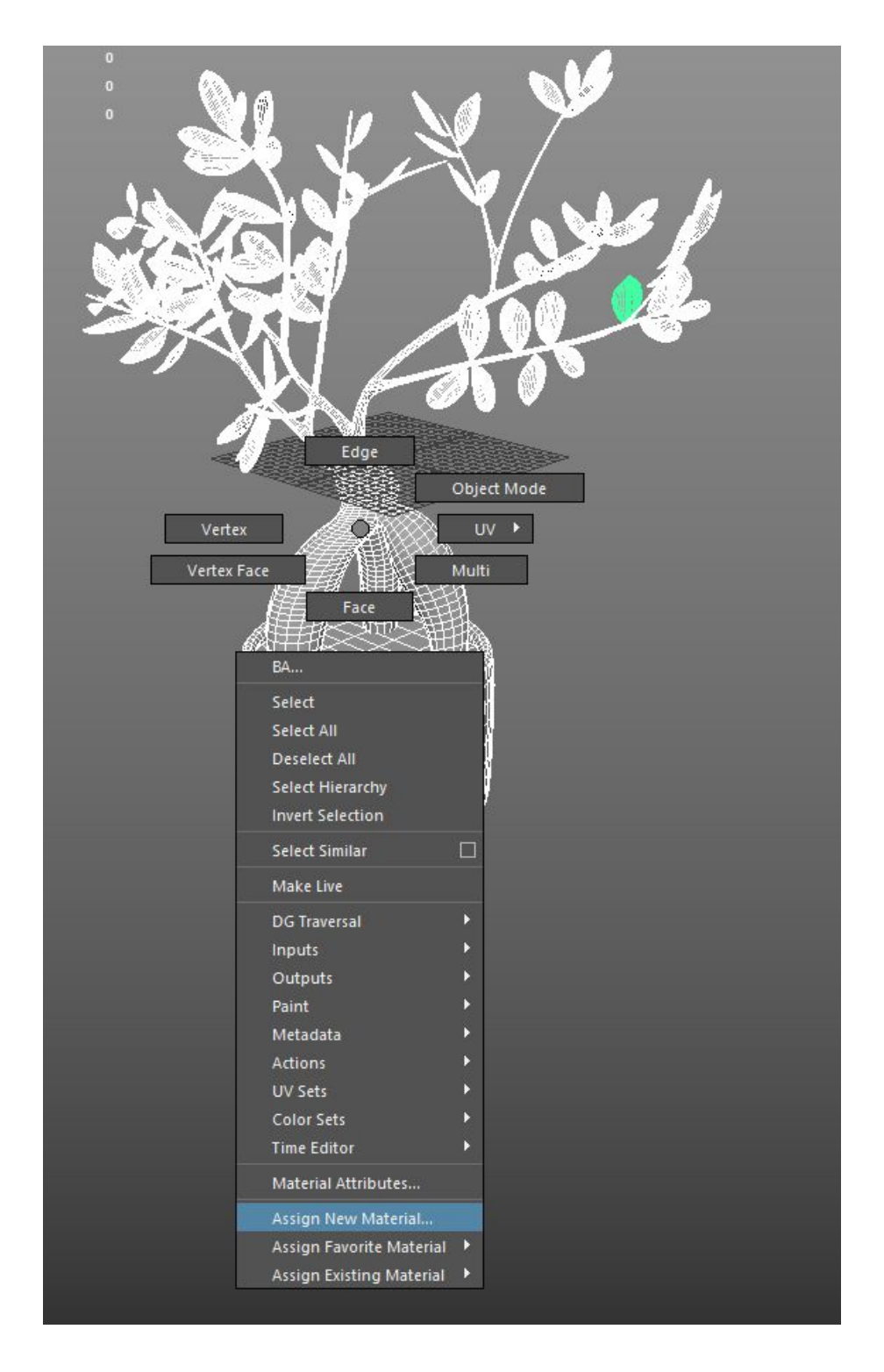

Select and Right click your asset and drop down to Assign New Material.

Open up your Hypershade window by either clicking this symbol or going to *Windows> Rendering Editors> Hypershade*. Once you are in the Hypershade window, go to *Edit> Delete Unused Nodes*. This should delete all the problematic PxrSurfaces you once had.

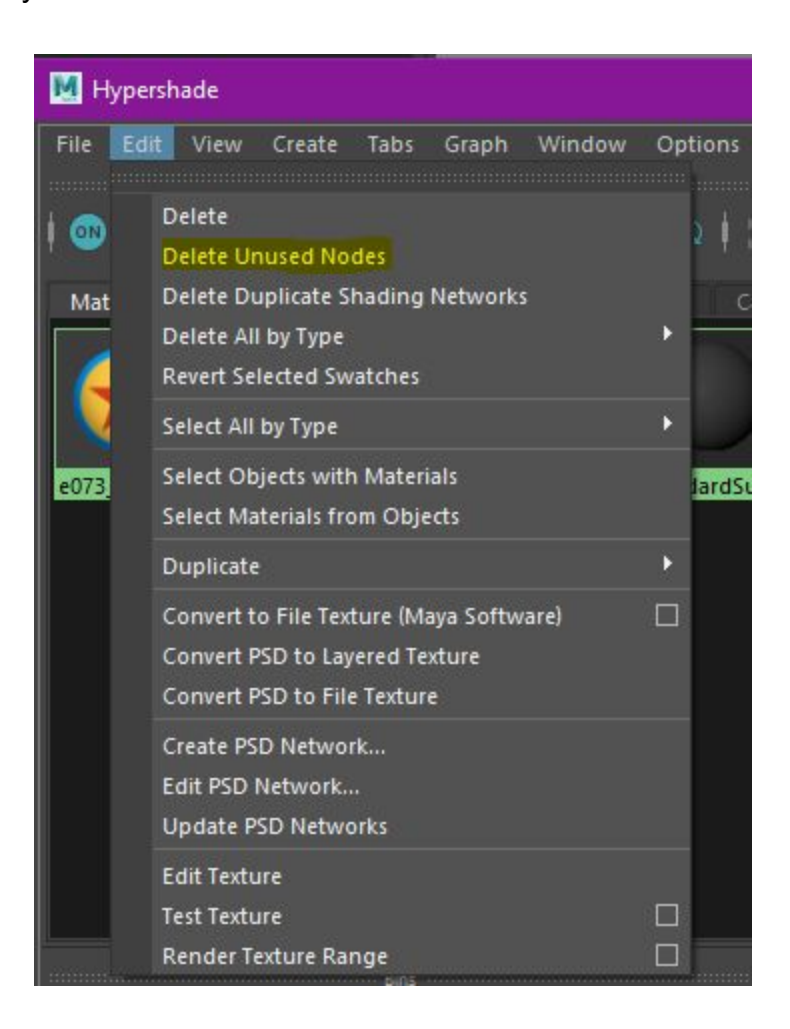

Now you should be able to reassign a new Pxrsurface and continue assigning the textures in the node view. If this does not work, Do not worry! There is another way!

## Export the Asset!

In the outliner or viewport select your asset. Go to File> Export Selection.

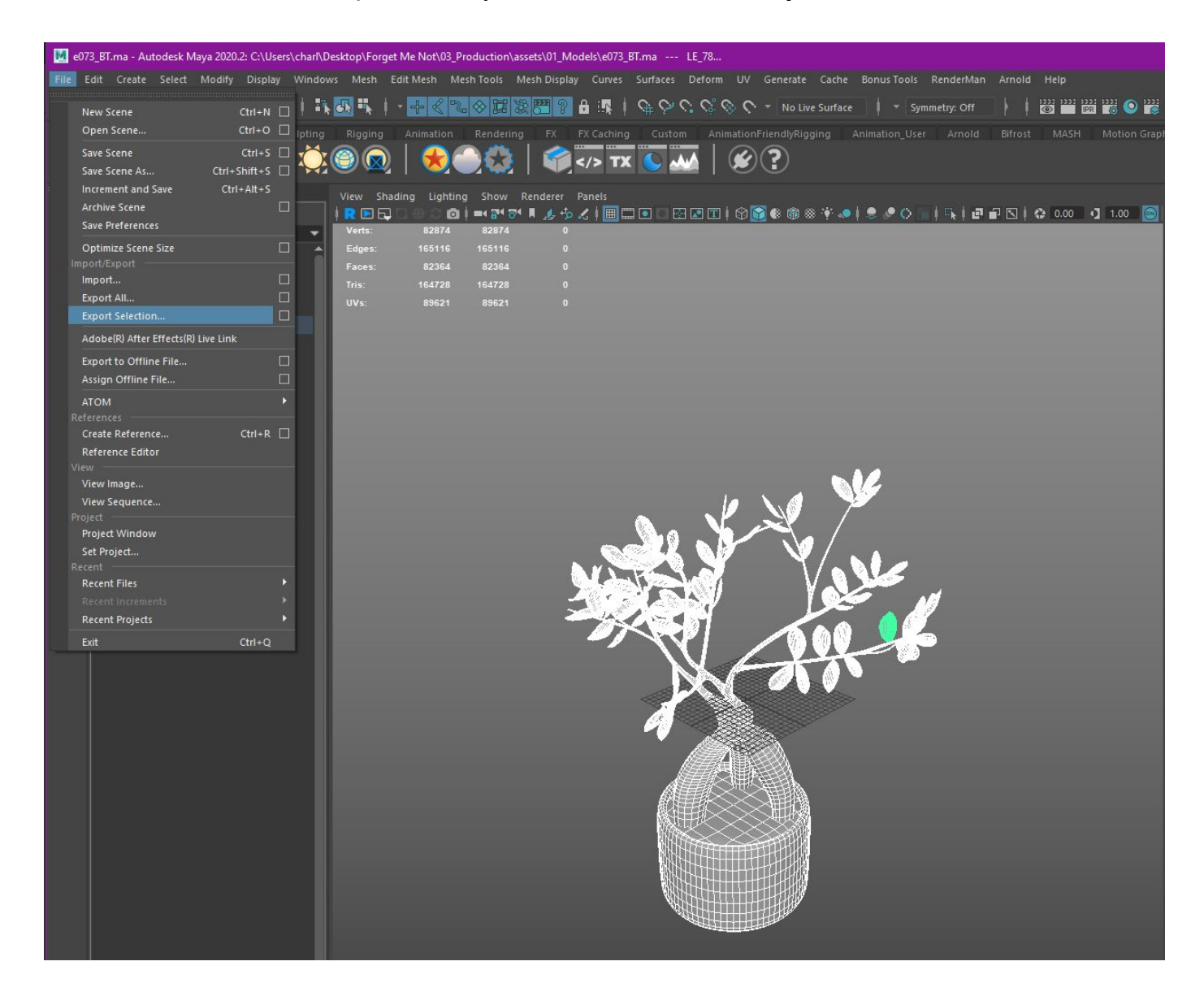

Rename the old file *e073\_BT\_old* or *e073\_1152020* (<--that's the date altered) and drag the old file into an old folder for safe keeping. Then Rename your new file and make sure the **Files of Type** is Maya Ascii. \*Note make sure to rename your new file to the right asset number in this case e073\_BT.

| K Export Selection                                                                                                    |                                                 |                                                                                                    |                                                                                                    |                                                                                                    | ? ×                            |
|----------------------------------------------------------------------------------------------------|-------------------------------------------------|----------------------------------------------------------------------------------------------------|----------------------------------------------------------------------------------------------------|----------------------------------------------------------------------------------------------------|--------------------------------|
| Look in: C:\Use                                                                                                    | ers\charl\Desktop\Forget Me Not\03_Production\a | ssets\01_Models                                                                                                    |                                                                                                    |                                                                                                    | 🕞 K P 🏠 🎽 🖩                    |
| Folder Bookmarks:                                                                                                    | Name                                            | 🛆 Size                                                                                                    | Туре                                                                                                    | Date Modified                                                                                                    | <ul> <li>Options</li> </ul>    |
| Folder Bookmanks:<br>♥ My Computer<br>Desktop<br>B Documents<br>t charl<br>Current Project:<br>C:/Users/charl/Desl ▼<br>Workspace Root<br>Scenes<br>assets<br>images<br>Sourceimages<br>movies | Name<br>                                        | <ul> <li>▲ Size</li> <li>98.11 Ki</li> <li>620.77 Ki</li> <li>195.85 Ki</li> <li>167.49 Ki</li> <li>337.52 Ki</li> <li>320.63 Ki</li> <li>1.42 Mi</li> <li>1.45 Mi</li> <li>115.48 Ki</li> <li>273.52 Ki</li> <li>276.04 Ki</li> <li>110.37 Ki</li> <li>96.17 Ki</li> <li>96.17 Ki</li> <li>96.17 Ki</li> </ul> | Type<br>File Folder<br>File Folder<br>File Folder<br>File Folder<br>Bma File<br>Bma File | Date Modified           11/4/2020 7:00 PM           2/8/2020 11:59 AM           10/30/2020 2:11 PM           9/30/2020 7:09 PM           10/6/2020 3:45 PM           10/5/2020 10:52 PM           10/5/2020 11:12 AM           10/3/2020 2:27 PM           9/29/2020 10:52 PM           10/5/2020 11:19 AM           9/29/2020 10:20 PM           10/5/2020 11:09 AM           9/29/2020 10:50 AM           10/5/2020 11:04 AM           10/5/2020 11:04 AM           10/5/2020 11:12 AM           10/5/2020 11:23 AM           10/5/2020 11:24 AM           10/5/2020 11:12 AM           10/5/2020 11:12 AM <t< th=""><th>▼ Gener<br/>▼ Gener<br/>▼ Refere</th></t<> | ▼ Gener<br>▼ Gener<br>▼ Refere |
|                                                                                                    |                                                 | 460.23 K<br>104.19 K<br>111.38 K<br>104.30 K<br>8.16 M<br>590.16 K<br>2.15 M                                                                                                    | Bma File<br>Bma File<br>Bma File<br>Bma File<br>Bma File<br>Bma File<br>Bma File<br>Bma File                                                                                                    | 10/5/2020 11:12 AM<br>10/5/2020 11:48 AM<br>10/5/2020 11:48 AM<br>10/5/2020 11:48 AM<br>10/5/2020 11:48 AM<br>10/5/2020 11:09 AM<br>11/2/2020 11:40 AM<br>11/2/2020 11:40 AM                                                                                                    | Thum                           |
| Set Project                                                                                                    | e029_vvr_inistakesvverewiade.ina                | 2.12 Wi<br>705.33 Ki                                                                                                    | Bma File                                                                                                    | 10/25/2020 5:22 PM                                                                                                    |                                |
| File name: newFileNa                                                                                                    | ime                                             |                                                                                                    |                                                                                                    |                                                                                                    | Export Selection               |
| Files of type: Maya ASCII Cancel                                                                                                    |                                                 |                                                                                                    |                                                                                                    |                                                                                                    |                                |

Open the new file you have created. Reselect your asset in the outliner or viewport. *Right click* the asset and drop down to *Assign New Material*.

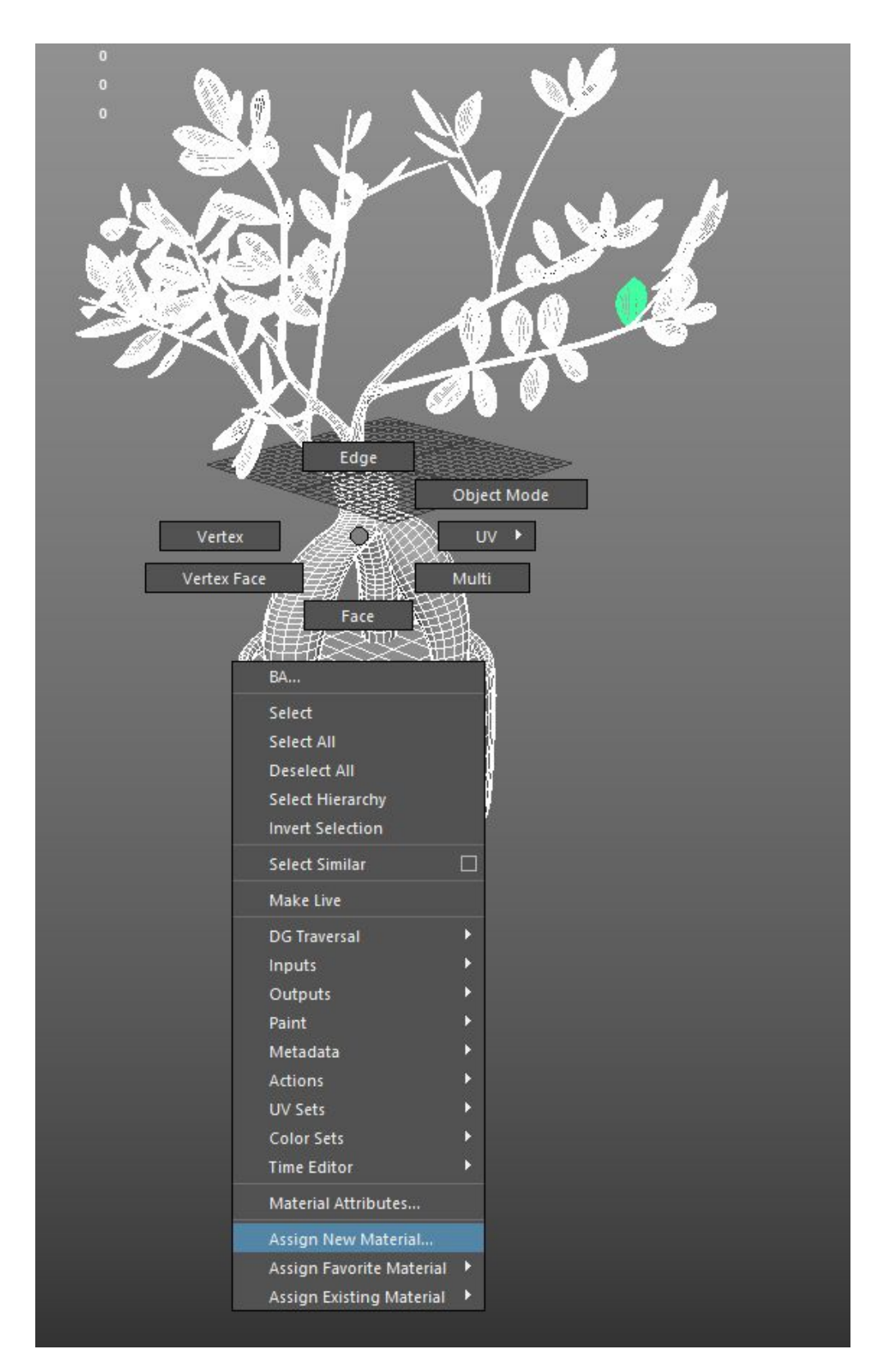

Open up your Hypershade window by either clicking this symbol or going to **Windows> Rendering Editors> Hypershade**. Once you are in the Hypershade window, go to **Edit> Delete Unused Nodes**. This should delete all the problematic PxrSurfaces you once had.

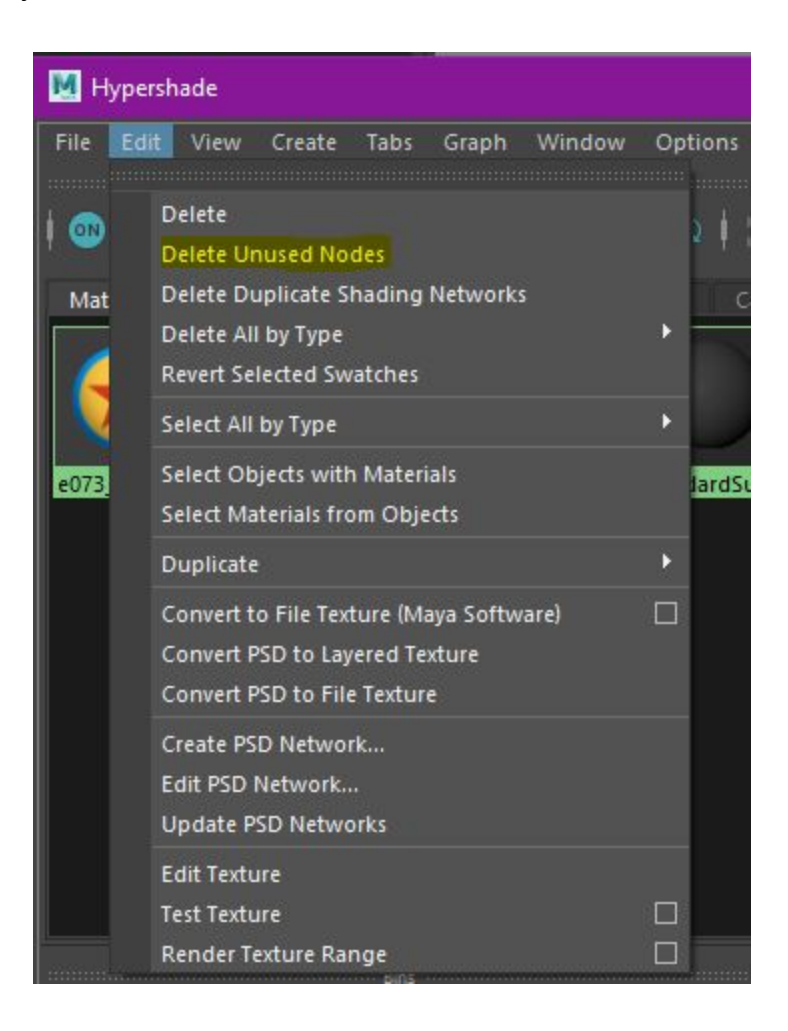

Now you can reassign a new PxrSurface as you normally would in the Hypershade window and reattach your PxrTextures!

Hope this helps! - Char